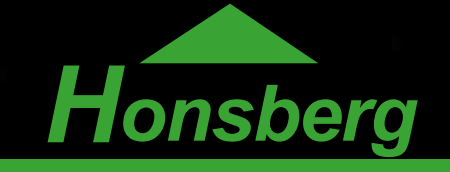

## HONSBERG WEBcut

SPEICHERN DER WEB-APP SAVING THE **WEB-APP** 

Sie möchten unsere App "HONSBERG WebCut" noch besser und schneller nutzen? Hinterlegen Sie sie direkt auf dem Startbildschirm Ihres Smartphones.

ial Sawing Solutions

So können Sie die App mit nur einem Klick öffnen, egal, ob Sie Android oder iOS nutzen.

Um die Web-App nutzen zu können, müssen Sie sich zunächst auf der HONSBERG Homepage registrieren und freigeschaltet werden. Die Freischaltung erfolgt in Kürze.

You'd like to use our app "HONSBERG WebCut" even better and faster? Store it directly on the start screen of your smartphone.

This way you can use the Web-App with just one click, whether you use Android or iOS.

In order to use the Web-App, you must first register on the HONSBERG homepage and be activated for this purpose.

You will receive a confirmation shortly.

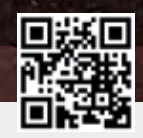

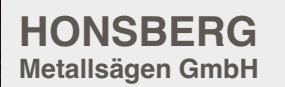

Auf dem Knapp 42 42855 Remscheid Germany

Sinus Black TAP

S +49 2191 373-770 **⊢** +49 2191 373-799

⊠ info@honsberg.de () www.honsberg.de

Made in Germany

## ANDROID

Die Anwendung Ihrem Android Startbildschirm hinzufügen: www.honsberg.de / Sprache Deutsch / Menu / Webcut Add this application to your Android home screen: www.honsberg.de / Language English / Menu / Webcut

Öffnen Sie in Ihrem Browser Google Chrome folgenden Link: https://www.honsberg.de/webcut/index.php

Open the following link in Google Chrome: https://www. honsberg.de/webcut/index.php

Tippen Sie auf die drei senkrechten Punkte in der oberen rechten Ecke.

Tap on the three vertical points in the upper right corner.

Tippen Sie auf den Punkt "Zum Startbildschirm zufügen".

Tap on the item "Add to Home Screen".

Passen Sie auf Wunsch den Namen der Web-App an. Wir empfehlen, den voreingestellten Namen "Honsberg WEBcut" zu verwenden.

If desired, customize the name of the Web-App by clicking on it. We recommend to use the default name "Honsberg WEBcut".

Tippen Sie auf "Hinzufügen". Nun finden Sie die Web-App auf Ihrem Startbildschirm.

Durch langes Drücken kann die App verschoben oder von dem Startbildschirm wieder entfernt werden.

Tap on "Add". Now you can find the Web-App on your home screen.

Like any other app, you can move or remove it from the start screen by pressing and holding down the icon.

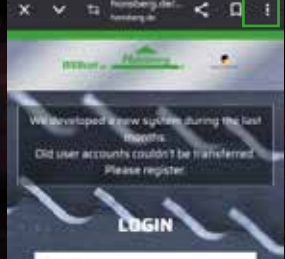

HONSBERG

Metallsägen GmbH

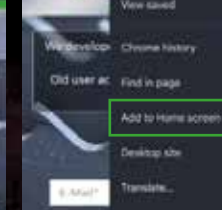

Auf dem Knapp 42 42855 Remscheid Germany

Sinus Black TAF

Create shortcut

⊠ info@honsberg.de () www.honsberg.de Made ir

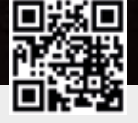

Made in Germany

Die Anwendung Ihrem iOS Startbildschirm hinzufügen: www.honsberg.de / Sprache Deutsch / Menu / Webcut Add this application to your iOS home screen: www.honsberg.de / Language English / Menu / Webcut

Öffnen Sie in Ihrem Browser Safari folgenden Link: https:// www.honsberg.de/webcut/index.php

Open the following link in Safari: https://www.honsberg.de/ webcut/index.php

Tippen Sie auf die Box mit dem Pfeil unten im Browser.

TTap on the square with the arrow at the bottom of the browser.

Tippen Sie auf den Punkt "Zum Startbildschirm zufügen".

Tap on the item "Add to Home Screen".

Passen Sie auf Wunsch den Namen der Web-App an. Wir empfehlen, den voreingestellten Namen "Honsberg WEBcut" zu verwenden.

If desired, customize the name of the Web-App by clicking on it. We recommend to use the default name "Honsberg WEBcut".

Tippen Sie auf "Hinzufügen". Nun finden Sie die Web-App auf Ihrem Startbildschirm.

Durch langes Drücken kann die App verschoben oder von dem Startbildschirm wieder entfernt werden.

Tap on "Add". Now you can find the Web-App on your home screen.

Like any other app, you can move or remove it from the start screen by pressing and holding down the icon.

|      | na ante martente<br>Mantena presenta |
|------|--------------------------------------|
|      |                                      |
|      |                                      |
| AA . | ≅ honsberg.de Č                      |
| <    | ð n ö                                |

HONSBERG

Metallsägen GmbH

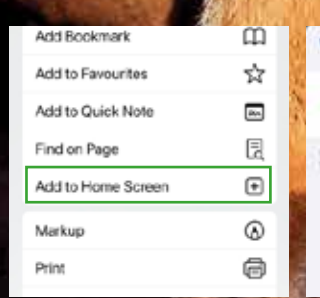

Sinus Black TAP

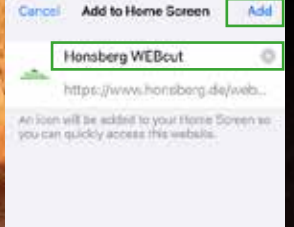

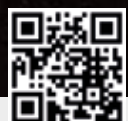

Auf dem Knapp 42 42855 Remscheid Germany

S +49 2191 373-770 **⊢** +49 2191 373-799

⊠ info@honsberg.de () www.honsberg.de

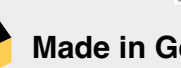

Made in Germany